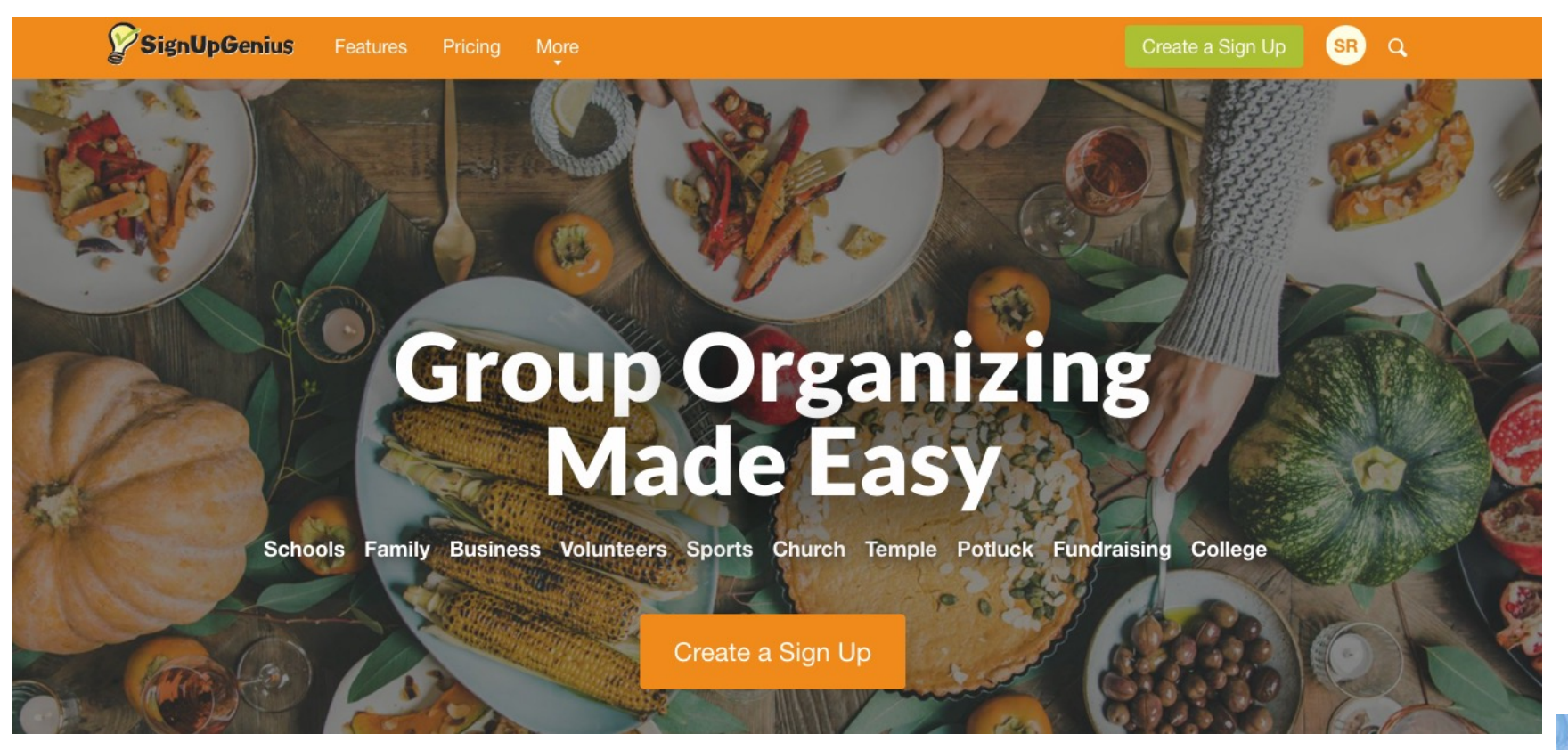

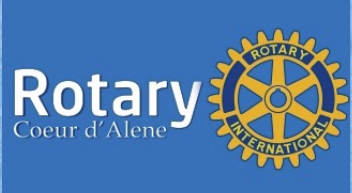

### Invite to CDA Rotary Sign Up Genius

### **Account Admins** <sup>®</sup>

Assign people to an admin role to grant them admin privileges to your account.

| Admin Roles |             | Q Search | + A   | dd Custo | m Role |
|-------------|-------------|----------|-------|----------|--------|
| Role Name A | Description |          |       |          |        |
| CDA Admin   | CDA Members |          | ALANT | 20       | ×      |

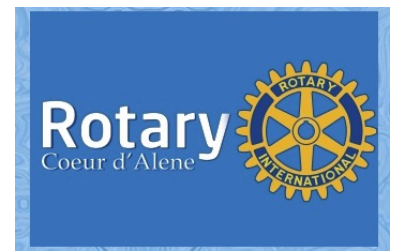

#### SignUpGenius

#### Group Organizing Made Easy

#### Hello,

Steve Rolland wanted to the send you the following message:

You have been assigned to the "CDA Admin" role for the "Steve Rolland" account at SignUpGenius. If you do not have a SignUpGenius account yet, create an account using the email address where you received this notice. When you login to your SignUpGenius account, you will be given the option to access the "Steve Rolland" account with the "CDA Admin" role.

#### Click to Login

You will receive an invite to CDA
Admin to create your account

Click to Login

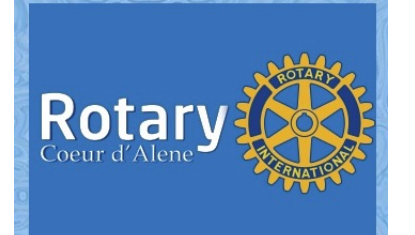

| SignUpGenius Features Pricing More |                                                                                  | Create a Sign Up |                         |          |
|------------------------------------|----------------------------------------------------------------------------------|------------------|-------------------------|----------|
| It's a great d                     | ay to be a geni                                                                  | ius!             |                         |          |
| Email                              |                                                                                  |                  | Create a new account    |          |
| Password                           | (ه)                                                                              |                  | Use the email address t | hat you: |
|                                    | Login                                                                            |                  | received the invite     |          |
| Rememb                             | er me                                                                            |                  |                         |          |
|                                    | OR                                                                               |                  |                         |          |
|                                    | Login with Facebook <b>F</b>                                                     |                  |                         |          |
| New account                        | By logging in, you agree to the<br>lpGenius Terms of Service and Privacy Policy. |                  | Choose New<br>Account   |          |

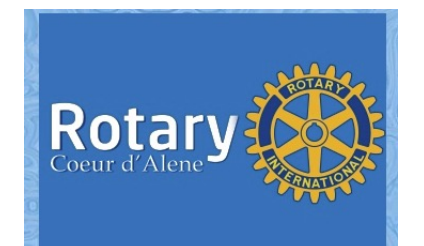

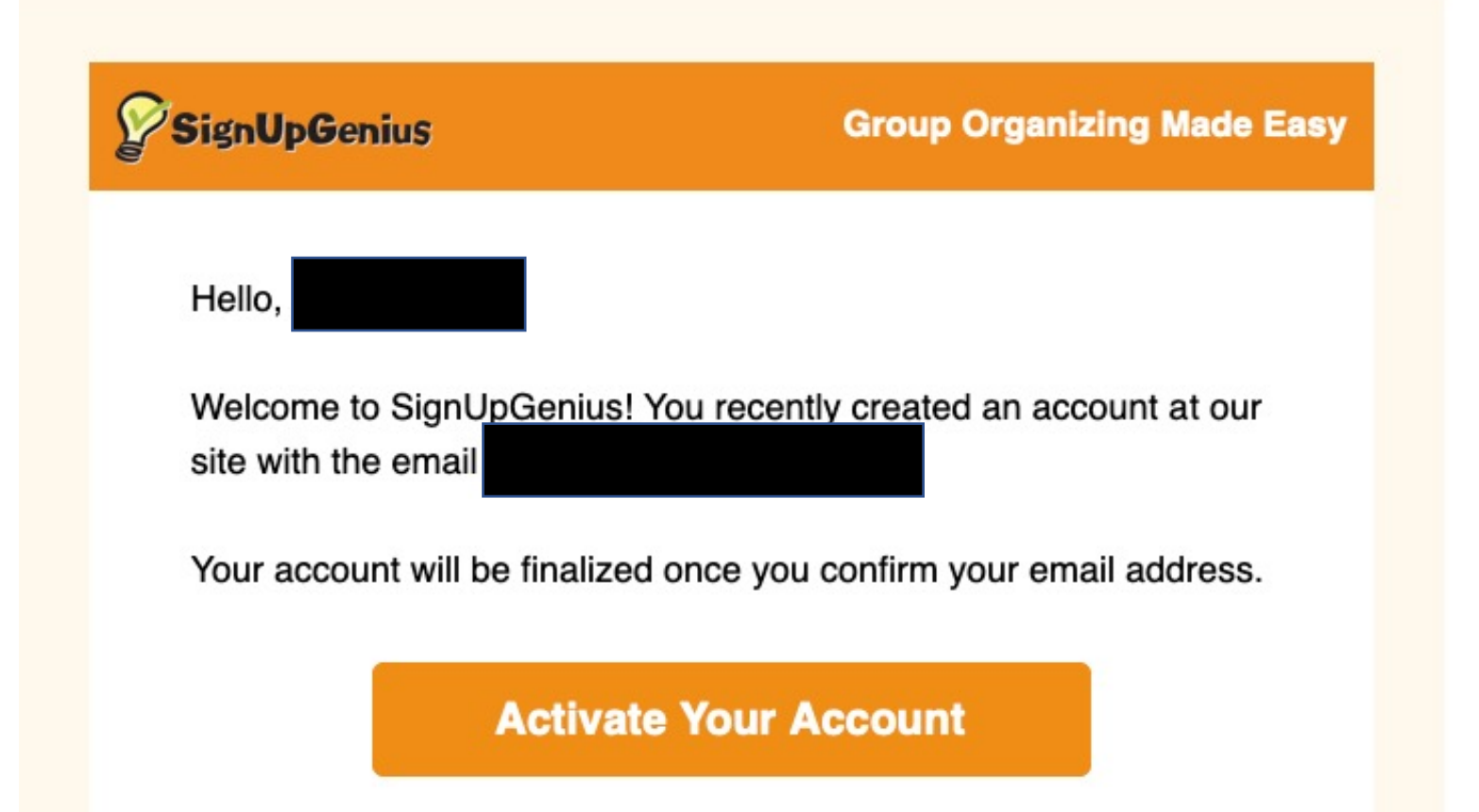

- Complete the activation of your account
- Choose to option to access the Steve Rolland account with the CDA Admin role

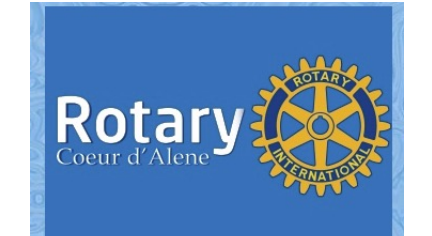

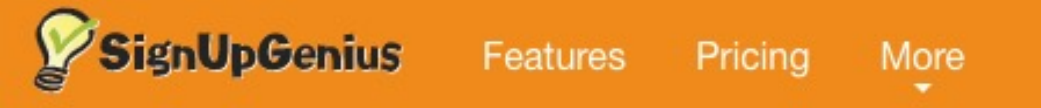

- Next step : Create a Sign Up
- Click on Green icon box

- Four Steps:
- Design
- Slots
- Settings
- Publish

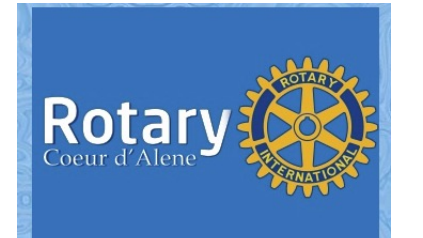

Create a Sign Up

SR

# Sign Up Genius Training Design

- Enter the title of your sign up
- Select a group from the drop down menu Choose CDA Rotary
- > Type / Category can be left as General
- > Next, choose a theme for your sign up

### Create a Sign Up

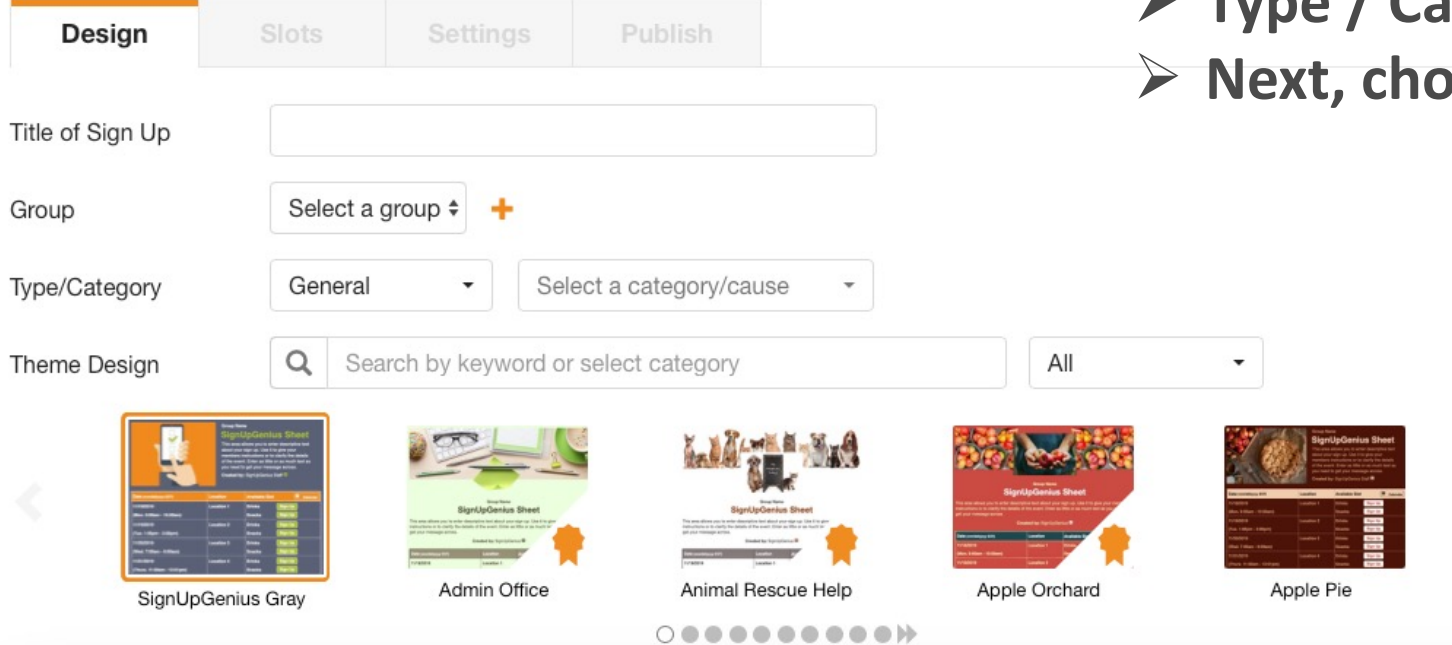

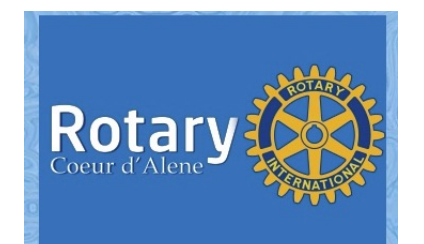

## Sign Up Genius Training Design

| Design                                              | Slots Settings                  |                    |            |  |                                     |                                                   |                           |
|-----------------------------------------------------|---------------------------------|--------------------|------------|--|-------------------------------------|---------------------------------------------------|---------------------------|
| Title of Sign Up                                    | Roses                           |                    |            |  |                                     |                                                   |                           |
| Group                                               | CDA Rotary 💠 🕂                  |                    |            |  |                                     |                                                   |                           |
| Type/Category                                       | General -                       | Civic & Community  | •          |  |                                     |                                                   |                           |
| Theme Design                                        | Company Service Project         | t 🖉                |            |  |                                     |                                                   |                           |
| Please review t<br>Related files:<br>Created by: SR | te available slots below and cl | DA Rotary<br>COSES | Thank you! |  | information such<br>and change to y | ou can add<br>n such a loo<br>our specifi<br>name | cation etc.<br>ic contact |
|                                                     |                                 |                    |            |  |                                     |                                                   |                           |

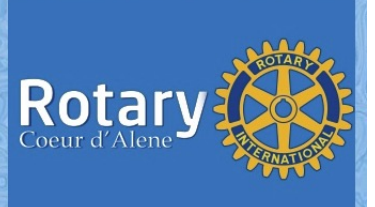

- > This is where you will add specific dates and time of your event
- > As well as "slots" or roles for each time frame that need to be fulfilled
- > You will be able to designate the number of each of the positions that you create

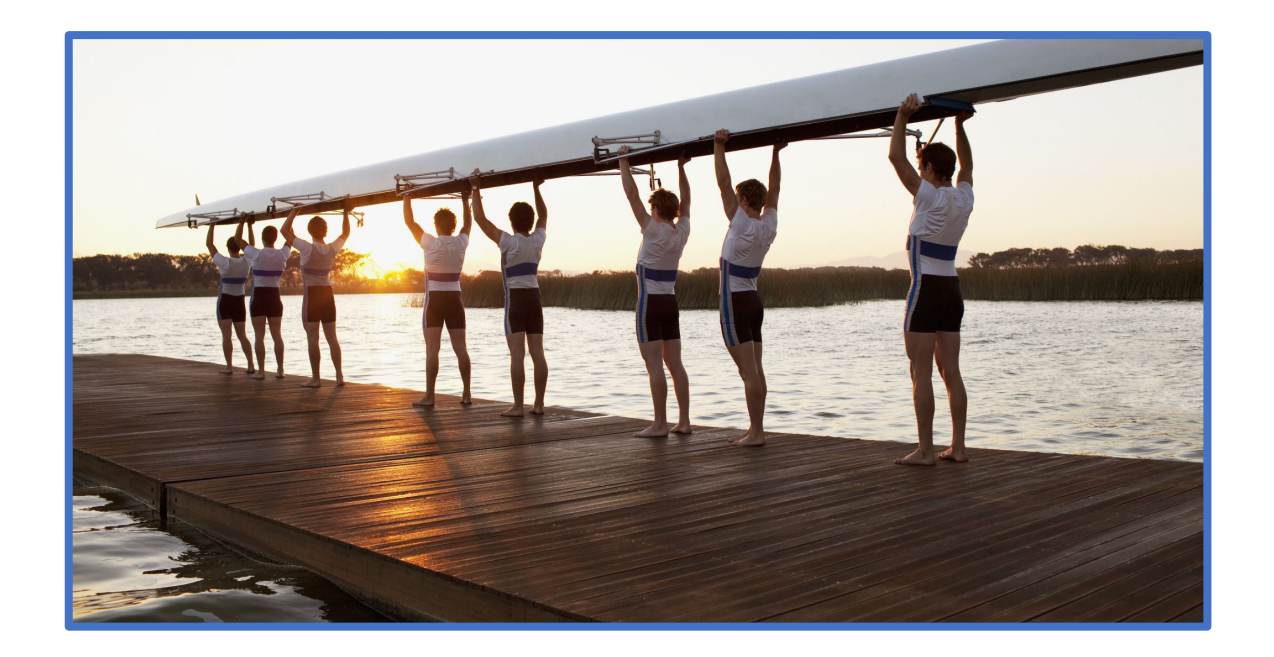

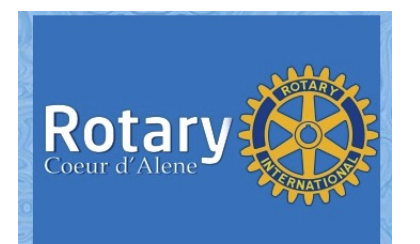

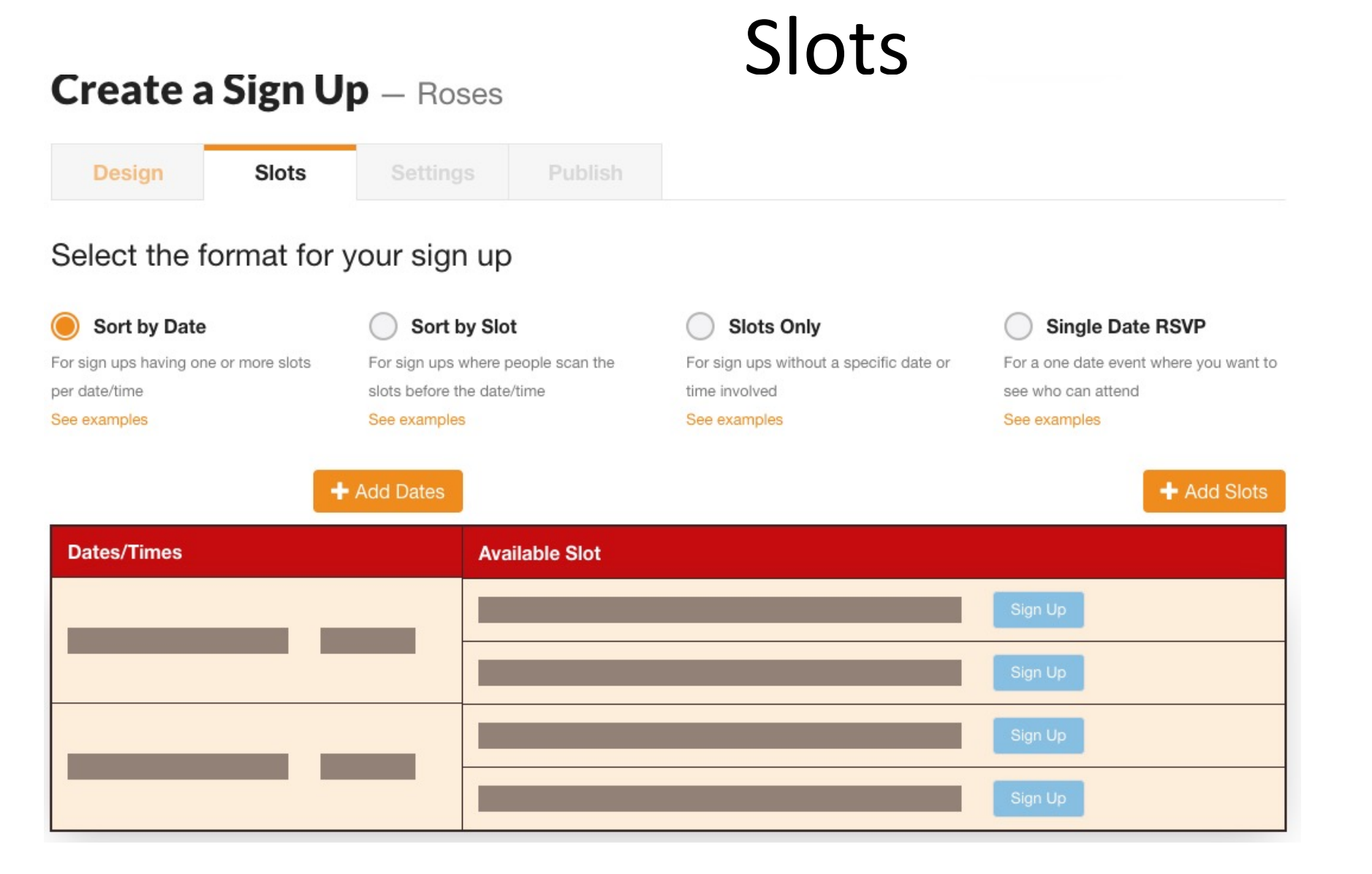

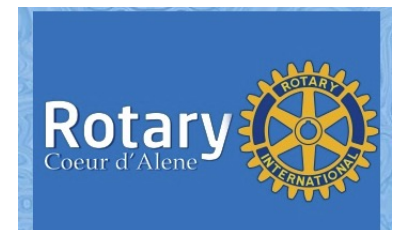

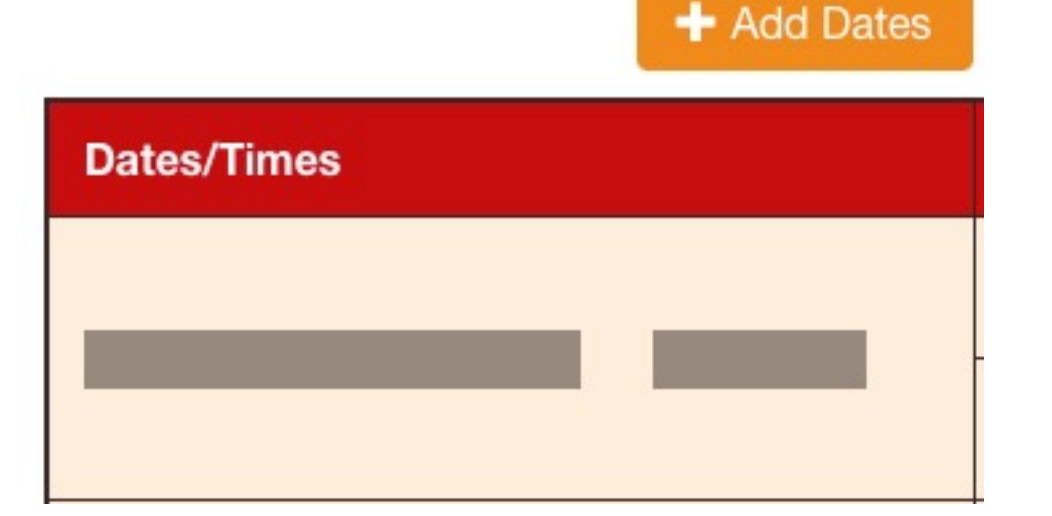

- Click "Add Dates"
- Choose Date
- Add start time and stop time
- > Add location
- Click "Add"
- You will be given the options to add more dates and time from this screen

| Add Fro | m Cale | ndar | r   |      |       |     |     |     |     |     |      |       |     |     |   |
|---------|--------|------|-----|------|-------|-----|-----|-----|-----|-----|------|-------|-----|-----|---|
|         |        | N    | ove | mbei | r 202 | 21  |     |     | D   | ece | mbei | r 202 | 1   |     |   |
|         | Sun    | Mon  | Tue | Wed  | Thu   | Fri | Sat | Sun | Mon | Tue | Wed  | Thu   | Fri | Sat |   |
|         | 31     | 01   | 02  | 03   | 04    | 05  | 06  | 28  | 29  | 30  | 01   | 02    | 03  | 04  |   |
|         | 07     | 08   | 09  | 10   | 11    | 12  | 13  | 05  | 06  | 07  | 08   | 09    | 10  | 11  |   |
| <       | 14     | 15   | 16  | 17   | 18    | 19  | 20  | 12  | 13  | 14  | 15   | 16    | 17  | 18  | ~ |
|         | 21     | 22   | 23  | 24   | 25    | 26  | 27  | 19  | 20  | 21  | 22   | 23    | 24  | 25  |   |
|         | 28     | 29   | 30  | 01   | 02    | 03  | 04  | 26  | 27  | 28  | 29   | 30    | 31  | 01  |   |
|         | 05     | 06   | 07  | 08   | 09    | 10  | 11  | 02  | 03  | 04  | 05   | 06    | 07  | 08  |   |

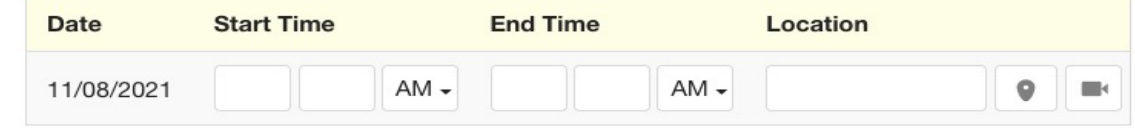

Add

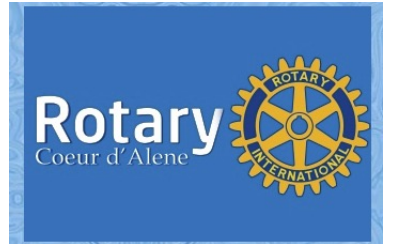

>

- Next "add Slots"
- > This is where you title volunteer positions and how many of each type of position
- > You can add as many slots per day as required

|                | + Ado   | Slots         |
|----------------|---------|---------------|
| Available Slot |         |               |
|                | Sign Up |               |
|                | Sign Up |               |
|                |         | Coeur d'Alene |

#### Add Slots

| Single Slot Bulk | Slots      |  |
|------------------|------------|--|
| Title of Slot    |            |  |
| Help Comment     |            |  |
| Number Wanted @  | 1 •        |  |
| Collect Money    | Learn More |  |

Save

Save and Add Another

- > Title your slot
- > Add a describing comment
- Cheese the number required
- Choose either "Save" or "Save and Add Another
- This is where you can add more slots with different titles

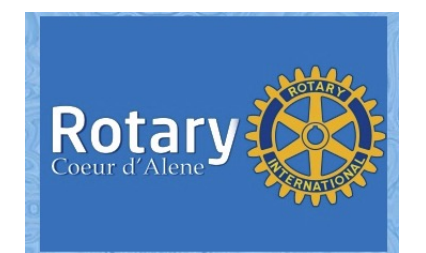

# Sign Up Genius Training Settings

#### Design **Publish** Slots Settings Ask Participants For: ~ Name Required Email 1 ŧ Required Comment / ŧ Optional Phone ŧ Optional Address ŧ Optional

#### + Add a Custom Question

Note: Only name and comment are seen by participants.

Create a Sign Up - Roses

- This is where you can decide what information you want
- If it is optional or required
- You can also add custom questions

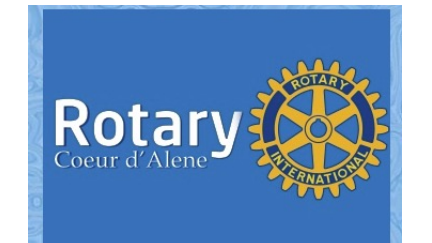

# Sign Up Genius Training Settings

Integrations

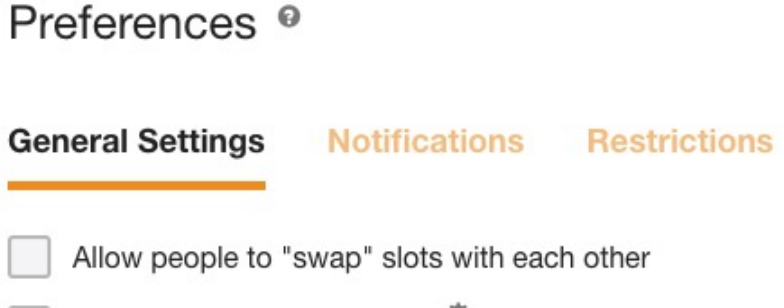

Remove ads on this sign up

Remove the SignUpGenius branding from all sign up pages. Enterprise Learn More

#### Save and Continue

#### Choose as desired

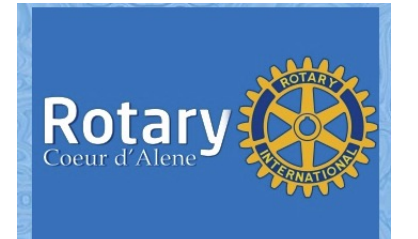

## Sign Up Genius Training Notifications

#### Preferences ®

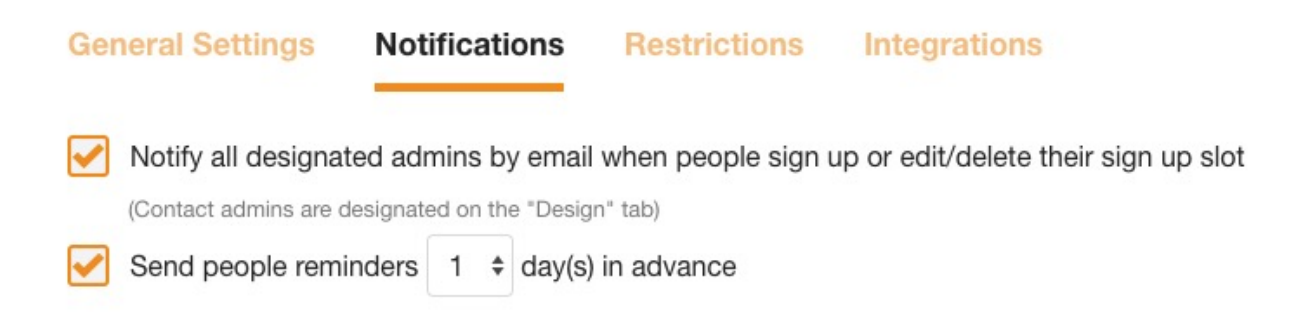

Custom Confirmation Emails & Reminders Learn More

Save and Continue

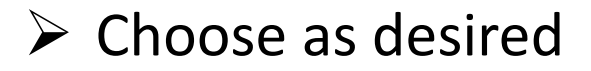

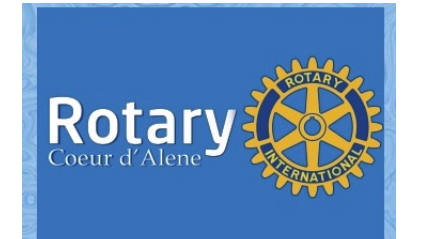

# Sign Up Genius Training Publish

### Create a Sign Up - Roses

| Design | Slots | Settings | Publish |
|--------|-------|----------|---------|
|        |       |          |         |

#### Ready to Publish?

That's a genius sign up, Steve! Publish it to see options to invite participants, or save a draft to finish later.

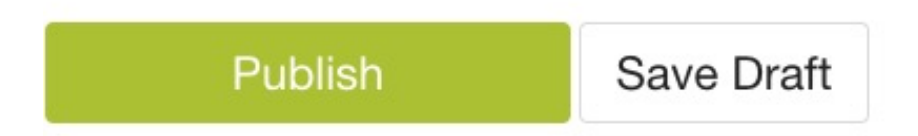

- ➢ Final step
- This will create the URL
- You can always go back and change/modify

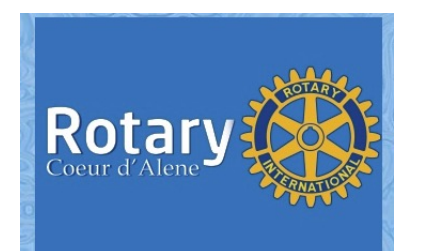

## Sign Up Genius Training Publish

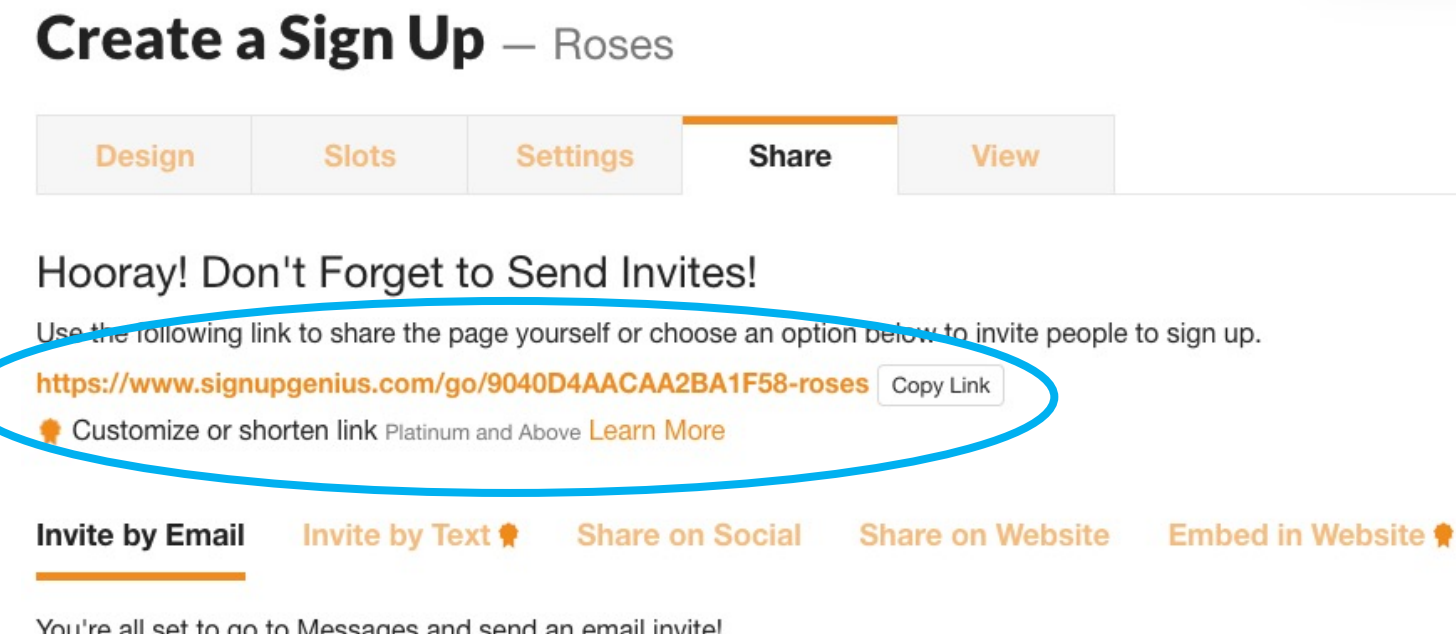

When you click on "Publish" is creates the URL for you to copy and email out to your group

You're all set to go to Messages and send an email invite!

Compose Message

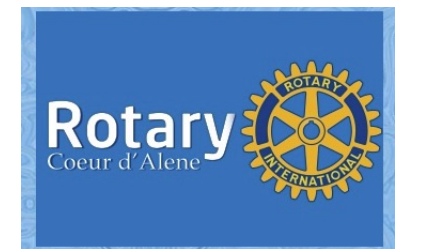